# 一般的にダウンロードされてないファイルと表示された 場合のインストール方法

ダウンロードやインストール時に、セキュリティ警告が表示される場合は以下の画面を参考にしてインス

トールを行ってください。画面は別バージョンのソフトでご説明しておりますが他製品も同様ですので読

み替えてご確認ください。

① 「〇〇〇〇\_setup.exe は一般的にダウンロードされておりません。

○○○○\_setup.exeを開く前に信頼できることを確認してください。」と表示される場合は […]

のボタンをクリック

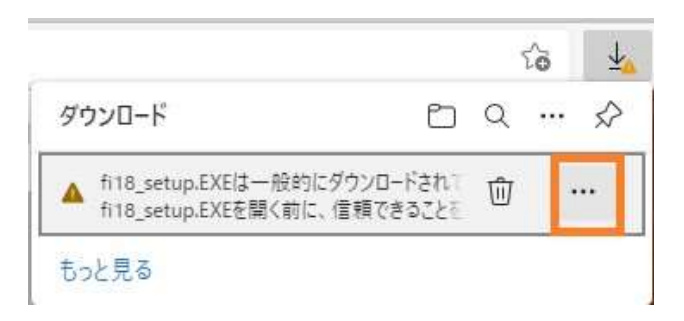

② 保存をクリック

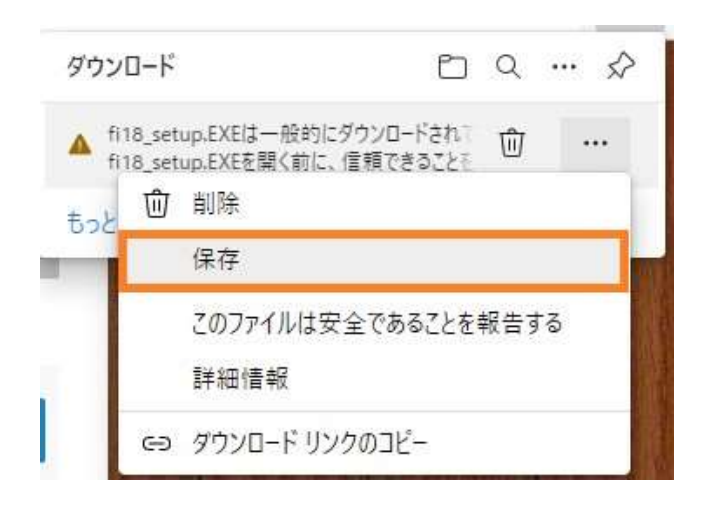

## ③詳細表示のプルダウンをクリック

| 4 | fi18_setup.EX<br>頼できることを                                                                                                    | <eを開く前に、信<br>確認してください</eを開く前に、信<br> |
|---|----------------------------------------------------------------------------------------------------|-------------------------------------|
|   | このファイルは一般的にダウンロードされていない<br>ため、Microsoft Defender SmartScreen はこ<br>のファイルが安全かどうかを確認できませんでし<br>た。ダウンロードしているファイルまたはそのソースが<br>信頼できることを確認してから、ファイルを開いて<br>ください。 |                                     |
|   | 名前: fi18_setup.E)<br>発行元: 不明                                                                                                    | KE                                  |
|   | 詳細表示 🔽                                                                                                    |                                     |
| ſ | 削除                                                                                                    | キャンセル                               |

## ④保持するをクリック

|  | fi18_setup.EXEを開く前に、信<br>頼できることを確認してください                                                                                                    |  |
|--|----------------------------------------------------------------------------------------------------|--|
|  | このファイルは一般的にダウンロードされていない<br>ため、Microsoft Defender SmartScreen はこ<br>のファイルが安全かどうかを確認できませんでし<br>た。ダウンロードしているファイルまたはそのソースが<br>信頼できることを確認してから、ファイルを開いて<br>ください。 |  |
|  | 名前: fi18_setup.EXE<br>発行元: 不明                                                                                                    |  |
|  | 表示数を減らすへ                                                                                                    |  |
|  | 保持する                                                                                                    |  |
|  | このアプリは安全であることを報告する                                                                                                    |  |
|  | 詳細情報                                                                                                    |  |
|  | 削除 キャンセル                                                                                                    |  |

### ⑤ファイルを開くをクリック

|                           | ζ <b>ο</b> 7 |
|---------------------------|--------------|
| ダウンロード                    | E Q 🔗        |
| fi18 setup.EXE<br>ファイルを開く | 6 0          |
| もっと見る                     |              |

#### ⑥詳細情報をクリック

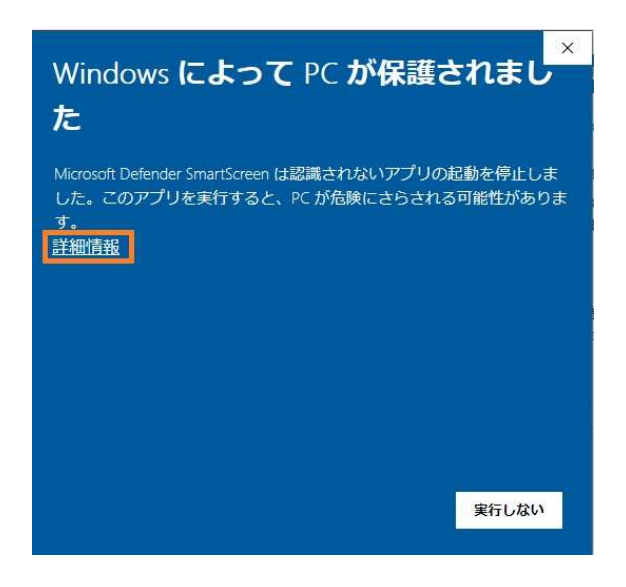

⑦「実行」をクリック

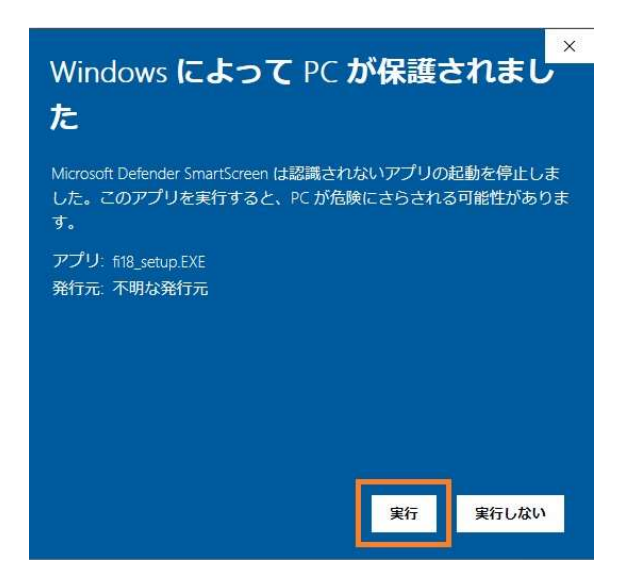

これ以降インストールが始まりますので画面に従いインストールを進めてください。